Messages from new Sophos Spam server will come from <a href="mailto:noc@catosa.k12.ga.us">noc@catosa.k12.ga.us</a> and will include links to release email and to login to the full Spam filter web interface.

| ☑ Mail From: <noc@catoosa.k12.ga.us></noc@catoosa.k12.ga.us>                                                                                                    |                                                   |          |                                  |                                                                                     |  |  |  |  |  |
|----------------------------------------------------------------------------------------------------|---------------------------------------------------|----------|----------------------------------|-------------------------------------------------------------------------------------|--|--|--|--|--|
| <u>File E</u> dit <u>V</u> iew <u>A</u> ctions <u>T</u> ools <u>W</u> indow <u>H</u> elp                                                                                                    |                                                   |          |                                  |                                                                                     |  |  |  |  |  |
| 🕱 Close 👼 Reply 🦂 Reply All 🖓 Forward 🔻 🍘 👻 😂 🍋 📳 📰                                                                                                    |                                                   |          |                                  |                                                                                     |  |  |  |  |  |
| Mail Properties Personalize Message Source Discussion Thread                                                                                                    |                                                   |          |                                  |                                                                                     |  |  |  |  |  |
| From: <noc@catoosa.k12.ga.us>         7/16/2013 2:02:47 AM           Reply To: sea-auto-approve+f1024fdc6d4d549907739267edc9058a@sea.catoosa.k12.ga.us         7/16/2013 2:02:47 AM           To: Kim Davis         To: Kim Davis</noc@catoosa.k12.ga.us>                                                                                                    |                                                   |          |                                  |                                                                                     |  |  |  |  |  |
| Subject: Quarantimed spam and bulk messages since Jul 16 02:00 The following messages were quarantimed by Sophos because they appear to be either spam or bulk messages. To request that a message be released from the quarantime and delivered to you, click the message ID and send the request. You can also visit <a href="https://sea.catoosa.kl2.ga.us">https://sea.catoosa.kl2.ga.us</a> and login with your email address and Novell password to view your qua |                                                   |          |                                  |                                                                                     |  |  |  |  |  |
| ID                                                                                                    | Туре                                              | Time     | From                             | Subject                                                                             |  |  |  |  |  |
| [=0]                                                                                                    | message_type_spam_sophos<br>blacklisted sender ip | 11:00:57 | supsu@yahoo.com                  | Drugstore (Viagra, Cialis) 180 pills<br>174\$ Secure and Trusted                    |  |  |  |  |  |
| [=1]                                                                                                    | message_type_spam_sophos<br>blacklisted sender ip | 11:03:07 | YhrVe921@advancedarmtraining.com | Discover the Secret to Losing Weight<br>Fast!                                       |  |  |  |  |  |
| [=2]                                                                                                    | Spam High                                         | 11:19:38 | info@xaccelnetworks.net          | IT Security Review: July 2013                                                       |  |  |  |  |  |
| [=3]                                                                                                    | Spam Medium                                       | 11:40:32 | apps4rent@b2bdealzio.net         | Alert - Business Email with<br>Unlimited Mailbox Size, 99.99 %<br>Uptime - 40% Off! |  |  |  |  |  |
| [=4]                                                                                                    | Spam Medium                                       | 11:49:56 | tt5@t7evals.org                  | Gartner's Take on Next Gen Cloud<br>IVR Systems                                     |  |  |  |  |  |
| [=5]                                                                                                    | Spam Medium                                       | 11:51:31 | tt5@t7evals.org                  | Gartner's Take on Next Gen Cloud<br>IVR Systems                                     |  |  |  |  |  |
| [=6]                                                                                                    | message_type_spam_sophos<br>blacklisted sender ip | 11:58:11 | waivedp260@upsemail.com          | UPS Service Invoice, PLAN<br>#0000510332                                            |  |  |  |  |  |
| [=7]                                                                                                    | message_type_spam_sophos<br>blacklisted sender ip | 12:24:11 | msmhhqywv@gitepyrenees.com       | Launch into winning with a starting boost!                                          |  |  |  |  |  |
| •                                                                                                    |                                                   |          | III                              | Need to Finance a New Caro BHM                                                      |  |  |  |  |  |
|                                                                                                    |                                                   |          |                                  | 2                                                                                   |  |  |  |  |  |

To release an email simply click the blue link beside the message. A new email message will open with the link and all you need to do is click send.

| 🖂 Mail To: sea-auto-approve+f1024fdc6d4d549907739267edc9058a@sea.catoosa.k12.ga.us |  |  |  |  |  |  |  |  |  |
|------------------------------------------------------------------------------------|--|--|--|--|--|--|--|--|--|
| <u>File Edit View Actions Tools Window H</u> elp                                   |  |  |  |  |  |  |  |  |  |
| 📤 Send 🕱 Cancel 🗐 Address 🥖 📊 🧤 🍣 Spell Check 🔒 🌺 📰 📰                              |  |  |  |  |  |  |  |  |  |
| Mail Send Options                                                                  |  |  |  |  |  |  |  |  |  |
| From:  Kim Davis CC:                                                               |  |  |  |  |  |  |  |  |  |
| To: sea-auto-approve+f1024fdc6d4d549907739267edc90() BC:                           |  |  |  |  |  |  |  |  |  |
| Subject: Release message from quarantine                                           |  |  |  |  |  |  |  |  |  |
| Segoe UI ▼ 10 ▼ ፲=▼   B Z U   20▼   註 註 律 律   ≧ 差 ≦   — 《。 🖾 🗗 🖓 ▼   ⊞▼            |  |  |  |  |  |  |  |  |  |
| [=2]                                                                               |  |  |  |  |  |  |  |  |  |
|                                                                                    |  |  |  |  |  |  |  |  |  |
| <u> </u>                                                                           |  |  |  |  |  |  |  |  |  |
|                                                                                    |  |  |  |  |  |  |  |  |  |
|                                                                                    |  |  |  |  |  |  |  |  |  |
| Account: Novell GroupWise                                                          |  |  |  |  |  |  |  |  |  |

To login and manage your quarantine, click the link in the email to <u>https://sea.catoosa.k12.ga.us</u> and you will be taken to a login screen. Login with your full email address and Novell password.

| 🥹 Sophos Email Appliance - Mozilla Fire                 | efox                           |  |  |  |  |  |  |  |  |
|---------------------------------------------------------|--------------------------------|--|--|--|--|--|--|--|--|
| <u>File Edit View History Bookmarks Tools Help</u>      |                                |  |  |  |  |  |  |  |  |
| SEA - sea - Search ×                                    | 🗠 Sophos Email Appliance 🛛 🗙 🕂 |  |  |  |  |  |  |  |  |
| https://sea.catoosa.k12.ga.us                           | ☆ マ C 🔠 - Google 🔎 🐥 🏫         |  |  |  |  |  |  |  |  |
| Email Appliance<br>Enter your login and password to log | sophos                         |  |  |  |  |  |  |  |  |
| Login:<br>Password:                                     |                                |  |  |  |  |  |  |  |  |
| Login                                                   |                                |  |  |  |  |  |  |  |  |

From the screen below you can Deliver Messages to you Inbox, Delete Messages, Deliver and Approve Sender (which adds the sender to your allow list), and Delete All Messages using the buttons along the top. Be very careful when *allowing a sender*, if you allow a spam sender, you will begin to receive unwanted email.

| 🥹 Sophos Email Appliance - Mozilla Firefox |                                                         |                                                                       |                        |  |  |  |  |  |  |
|--------------------------------------------|---------------------------------------------------------|-----------------------------------------------------------------------|------------------------|--|--|--|--|--|--|
| <u>File Edit View History Bo</u>           | okmarks <u>T</u> ools <u>H</u> elp                      |                                                                       |                        |  |  |  |  |  |  |
| SEA - sea - Search                         | × Sophos Email Appliance >                              | < +                                                                   |                        |  |  |  |  |  |  |
| + https://sea.catoosa.k                    | 12.ga.us/messages.cgi?message_type=blocked              | 🟠 🔻 🤁 🔀 🕶 Google                                                      | P 🖡 🏠                  |  |  |  |  |  |  |
| You are looped in as kdavis@catoosa.k12    |                                                         |                                                                       |                        |  |  |  |  |  |  |
| 🗠 Email Appliance                          | Blocked Messages                                        |                                                                       | SOPHOS                 |  |  |  |  |  |  |
| Blocked Messages                           | Deliver Message Delete Message Deliver & Approve Sender | Delete All Messages 1-20 of 43   Page                                 | 1 of 3 🖪 Jump to 👻 🕨   |  |  |  |  |  |  |
| Deleted Messages                           | Type From                                               | Subject                                                               | Date 🔻                 |  |  |  |  |  |  |
| Approved Senders                           | vxyuwkb@geneethics.org                                  | Launch into winning with a starting boost!                            | 2013-07-16 07:19:32    |  |  |  |  |  |  |
| Blocked Senders                            | pi10@t7evals.org                                        | VoIP Systems for Beginners                                            | 2013-07-16 06:19:26    |  |  |  |  |  |  |
| Options                                    | tgguapiw@fibbs.com                                      | Try your Luck at Grand Palace - On Us!                                | 2013-07-16 06:15:35    |  |  |  |  |  |  |
|                                            | pi10@t7evals.org                                        | VoIP Systems for Beginners                                            | 2013-07-16 05:57:20    |  |  |  |  |  |  |
| Help                                       | info@t7evals.org                                        | 5 Volp System Must Haves                                              | 2013-07-16 04:38:22    |  |  |  |  |  |  |
| Log Out                                    | info@t7evals.org                                        | 5 Volp System Must Haves                                              | 2013-07-16 04:25:45    |  |  |  |  |  |  |
|                                            | handbooks@orilna.com                                    | Need Approval for Fast Funds?                                         | 2013-07-16 04:18:57    |  |  |  |  |  |  |
|                                            | alphabetized@berksn.com                                 | Update your home with new windows                                     | 2013-07-16 04:07:09    |  |  |  |  |  |  |
|                                            | dissertations@berksn.com                                | 1 Job Search. Thousands of Jobs. Get Hired Today.                     | 2013-07-16 03:59:35    |  |  |  |  |  |  |
|                                            | baulk@yuptr.com                                         | Looking to Date a Married But Lonely Wife?                            | 2013-07-16 03:24:16    |  |  |  |  |  |  |
|                                            | inhabitable@gerolao.com                                 | SAVE up to 85% on Ink and Toner today - Free shipping available       | 2013-07-16 02:41:10    |  |  |  |  |  |  |
|                                            | enarthrosis@Imwht.com                                   | Stop scrubbing and cleaning your tile grout                           | 2013-07-16 02:34:38    |  |  |  |  |  |  |
|                                            | CbXVcRUIn879@apexsurfaces.com                           | Get a Flatter Belly                                                   | 2013-07-16 02:30:04    |  |  |  |  |  |  |
|                                            | haig@kyzdr.com                                          | Up to 1000 available                                                  | 2013-07-16 02:28:53    |  |  |  |  |  |  |
|                                            | gumshoe@kyzdr.com                                       | Car Loans Available Finance a BMW, Ford, Chevy & MORE! Bad Credit OK! | 2013-07-16 01:11:46    |  |  |  |  |  |  |
|                                            | mkvhcveba@yahoo.com                                     | lets webchat on yahoo messenger                                       | 2013-07-16 00:20:20    |  |  |  |  |  |  |
|                                            | gentlewomen@orilna.com                                  | Burglary is Real; So is This ADT Offer                                | 2013-07-15 21:36:20    |  |  |  |  |  |  |
|                                            | suruk@yahoo.com                                         | Drugstore (Viagra, Cialis) 180 pills 174\$ Secure and Trusted         | 2013-07-15 21:34:48    |  |  |  |  |  |  |
| q.jnutjcsphhzxpvrhdmqrf@e2.rdevice-exec    |                                                         | IBM's new approach to IT                                              | 2013-07-15 21:19:31    |  |  |  |  |  |  |
|                                            | suleb@yahoo.com                                         | Drugstore (Viagra, Cialis) 180 pills 174\$ Secure and Trusted      A  | 2013-07-15 20:50:55    |  |  |  |  |  |  |
|                                            | Deliver Message Delete Message Deliver & Approve Sender | Delete All Messages 1-20 of 43   Page                                 | :1 of 3 ◀ Jump to 👻 ▶▶ |  |  |  |  |  |  |

You can also read the spam here and using the toolbar on the left add your own approved senders manually.

Once you are done managing your Spam, Logout to end the session.